## TP-LINK°

# Руководство по быстрой настройке

Руководство подходит для моделей RE200

🐨 Первый способ: Быстрая настройка с помощью кнопки WPS 🜔 Второй способ: Настройка через веб-утилиту настройки

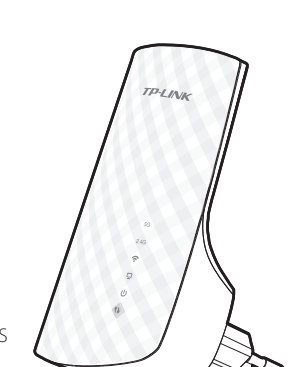

REV1.0.0 05022

### Светодиодные индикаторы

#### 5G/2.4G

отключено

Горит (зелёный): Усилитель подключён к беспроводной сети 5 ГГц/2,4 ГГц вашего главного маршрутизатора/точки лоступа. мощность сигнала высокая. Горит (красный): Усилитель подключён к беспроводной сети 5 ГГц/2,4 ГГц вашего главного маршрутизатора/точки доступа, сигнал слабый.

Не горит: Усилитель не подключён к вашему му маршрутизатору/точке доступа.

#### 🛜 (Беспроводной сигнал)

Горит: Беспроводное вещание усилителя Не горит: Беспроводное вещание усилителя

#### (ETHERNET)

Горит: Устройство подключено к порту ETHERNET, но оно не активно. Мигает: Устройство подключено к порту ETHERNET, и оно активно Не горит: К порту ETHERNET нет подключённых устройств

### **U** (Питание)

Горит: Усилитель беспроводного сигнала Не горит: Усилитель беспроводного сигнала

(Усиление беспроводного сигнала) Горит: Усилитель установил защищённое

Мигает: Усилитель устанавливает защищённое

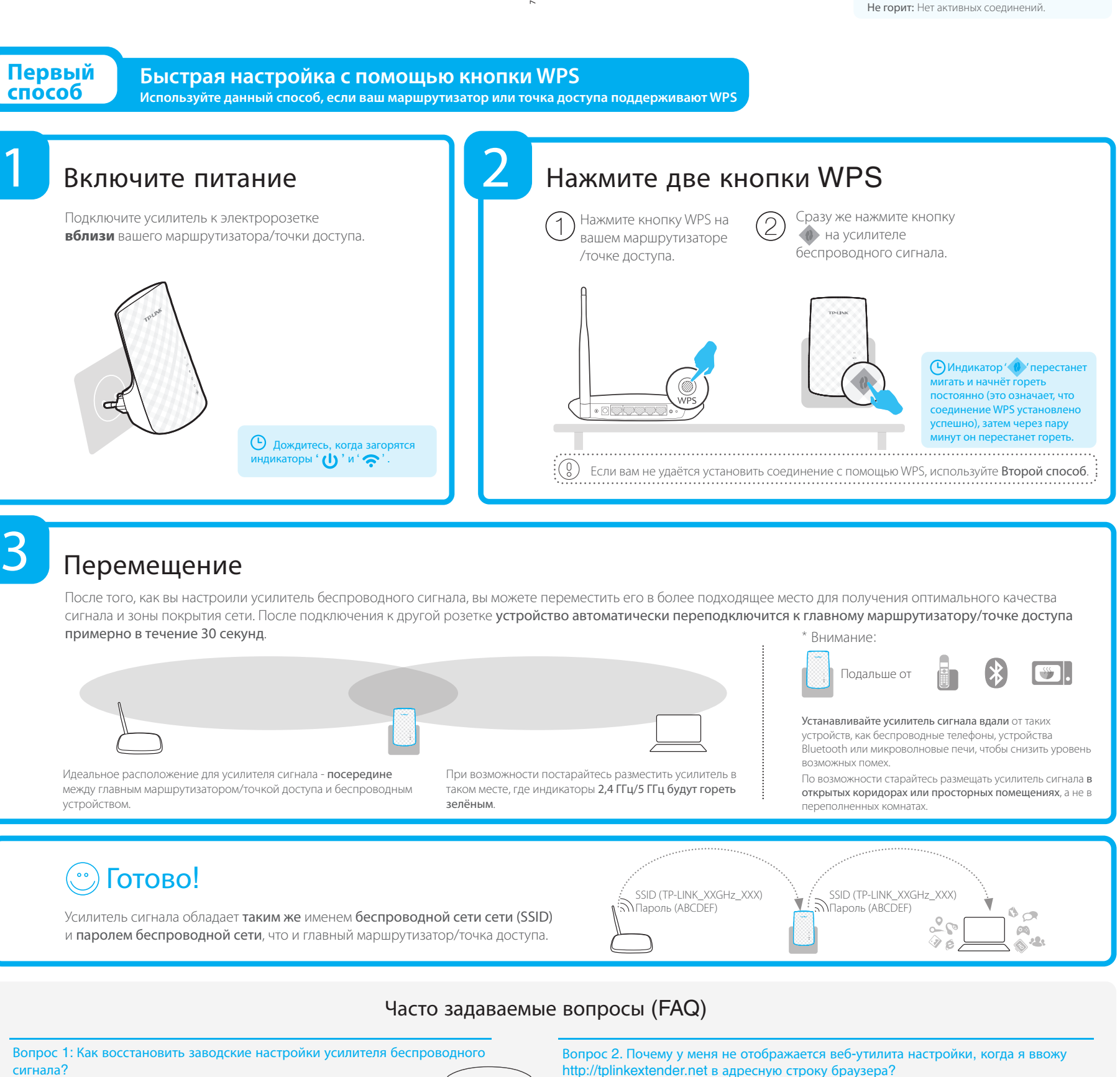

сигнала? Ответ 1: Не отключая усилитель от электророзетки с помощью булавки нажмите и

удерживайте RESET в течение 1 секунды. Подождите 2 секунды, пока все светодиодны индикаторы единовременно загорятся и погаснут. RESET или

Ответ 2: Войдите в веб-утилиту настройки, после чего выберите в меню System Tools (Систем инструменты) -> Factory Defaults (Заводские настройки) и нажмите Restore (Восстановить). Подождите 5 секунд, пока все светодиодные индикаторы единовременно загорятся и погасну-

#### Ответ: Сперва убедитесь, что ваш компьютер подключён к беспроводной сети усилителя сигнала и не подключён к кой-либо другой сети. Затем убедитесь, что в настройках вашего компьютера указано "Получить IP-адрес автоматически" (Obtain an IP address automatically). H H

Вопрос 3: Как узнать телефон службы технической поддержки? Ответ: Посетите www.tp-linkru.com, в меню сверху выберите Поддержка>Связаться со службой технической поддержки. В меню слева выберите Служба поддержки по телефону для более подробной информации.

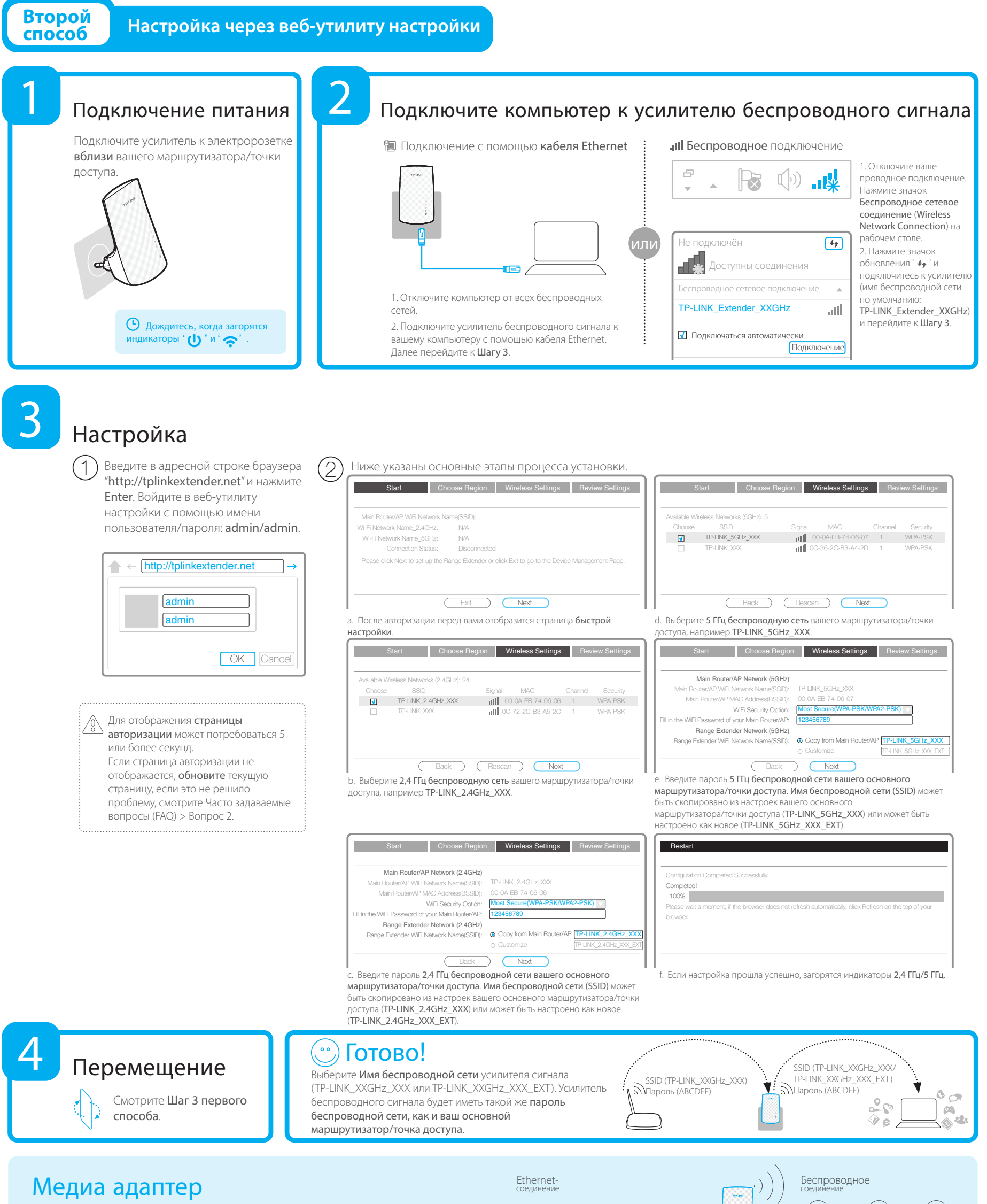

Порт Ethernet позволяет усилителю сигнала функционировать в качестве беспроводного сетевого адаптера для подключения таких проводных устройств, как проигрыватели Blu-ray, игровые консоли, устройства видеонаблюдения и Smart TV. Устройство также позволяет создавать доступ к беспрводной сети. Используйте Способ 1 и Способ 2 для настройки усилителя беспроводного сигнала и затем обратитесь к данной схеме для подключения ваших сетевых устройств.

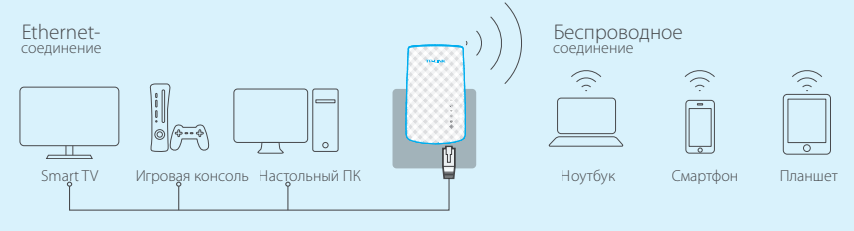